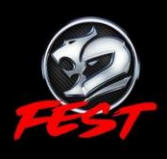

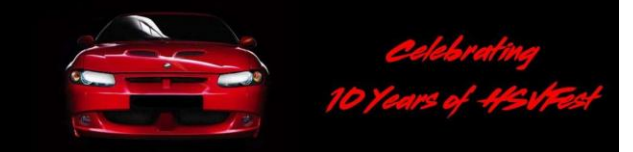

# How to Enter

## Simple Steps to Enter

- 1. Book your accommodation (*Right now if you haven't already!*)
- 2. Determine what you want to pre-order (scroll down for merchandise and event information)
- 3. Create your online account (Not required if you already have an account)

**2024 NATIONALS** 

ALBURY / WODONGA 7TH - 10TH JUNE

- 4. Login and make your selections online (Selections for each guest, one at a time, and add them to your *Cart*)
- 5. Pay for your selections online (Checkout your Cart in one transaction, your selections will be confirmed by email)

## 1. Book Your Accommodation

Accommodation will be tight. If you haven't already done so, book your accommodation right now otherwise you risk missing out!

Those submitting their entry may include guests (family, friends etc.), and this entrant will be responsible for ensuring that the booking details for themselves and all guests are correct as changes cannot be made to any entry nor refunds given after the closing date.

Please first book accommodation for yourself and guests direct with the venue, and make sure that your accommodation is secured prior to submitting your HSVFest entry.

The HSVFest Nationals will be based at the Siesta Resort Albury and rooms have been reserved for our Club members. These rooms are available on a "first in" basis. The Sunday Presentation dinner will be held at the Thurgoona Resort. The Siesta has undercover parking and its gates are locked at night for added security. If you are unable to book at the Siesta the following accommodation options are recommended:

<u>Siesta Resort</u> – 416/422 Wagga Rd, North Albury NSW 2641, Phone: (02) 6025 4555 When booking please tell the Siesta which HSVOC Club you are with.

Thurgoona Country Club Resort – 1 Evesham Place, Thurgoona NSW 2640. Phone: (02) 6043 1411

Albury Classic Motor Inn – 404 Wagga Road, Lavington, Albury 2641. Phone (02) 60257177

Quest Apartment Hotel – 46 Reid St, Wodonga VIC 3690. Phone: (02) 6043 8300

# 2. Determine the HSVFest Nationals Merchandise to Order

Determine your selection from the below range so you know what you want to order when you process your 2024 HSVFest Nationals online entry. All items will be available in sizes Small to 6X Large.

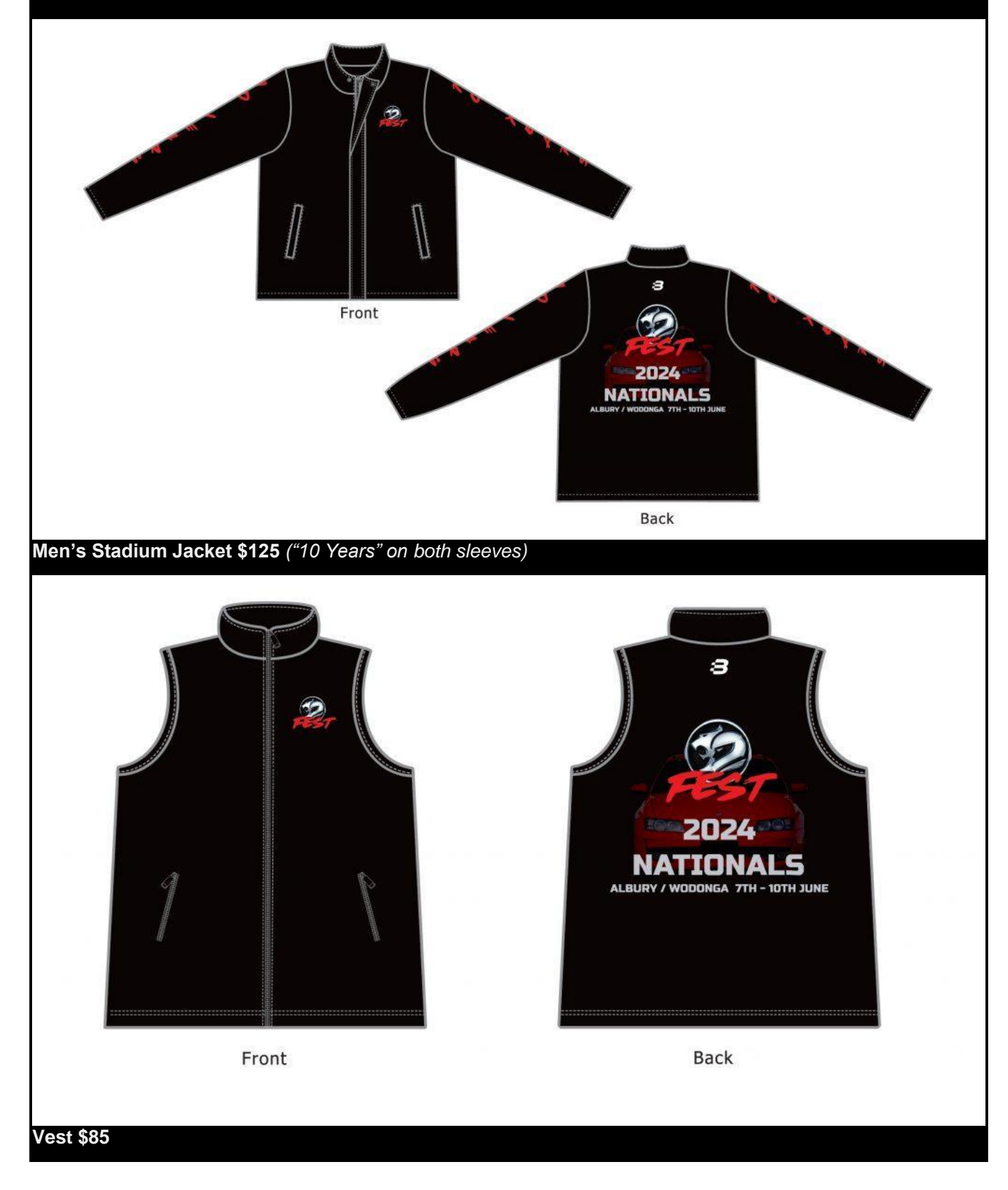

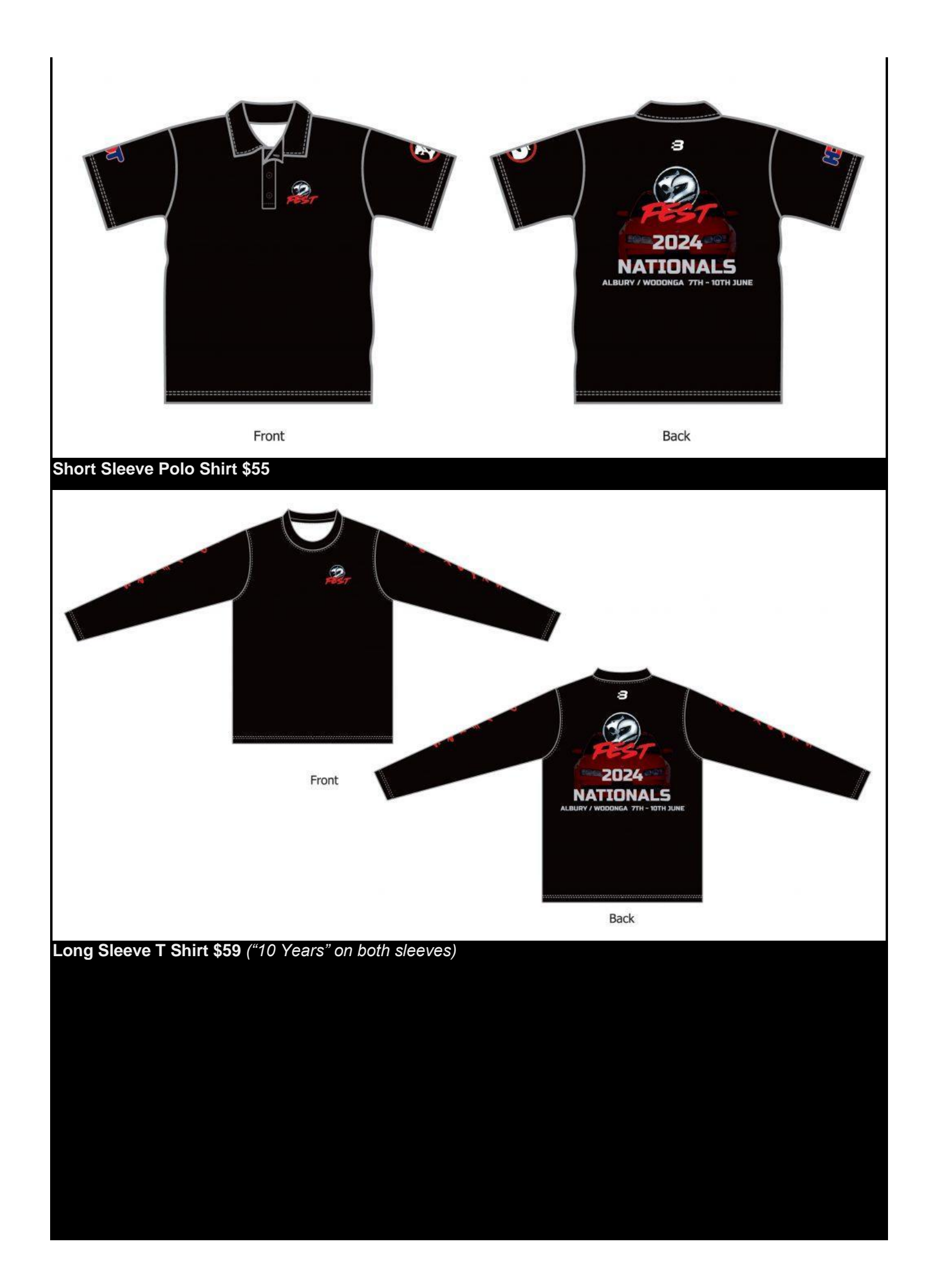

## 3. Create Your Online Account

You will need to have an account in the secure website and log in to it before Registering for this event.

Registration and payments are made through the NSW HSV Club's secure website which is accessible via the links provided below.

Members who registered for HSVFest in previous years will already have an account and they can access it again using the same login email address and password. Please <u>click here</u> to Login to your Account. It will open in a separate window in the secure website.

If you don't have an account, you will need to register before you can Login. Please <u>click here</u> to create your account and then Login. It will open in a separate window in the secure website.

Once you have an Account , just Login (icon top right of that website) to gain access to your Account.

If you are having difficulty in creating your Account or logging in, please <u>click here</u> for step by step instructions.

Creating your Account will save you having to enter the same information each time that you use this system in the future.

## 4. Login and Make Your Selections

### Log In to Your Account

If you haven't logged in yet, first please <u>click here</u> to login. The new page will open under a separate tab in your browser so that you can then come back to this page and click on the HSVFest Nationals Entry Page button above to submit your entry.

After making sure that you are logged in, please click on the below button to proceed to the HSVFest Nationals Entry Page where you can make your selections and pay for your entry.

Please note that the below button to the HSVFest Nationals Entry Page will not be live until 15th October 2023 when Preferential entries open. If you are not a member of an official HSV Owners Club and you submit a Preferential entry, your entry will be cancelled and your payment refunded. General entries for non club members (and members who enter too late for a Preferential entry) open on 1st January 2024.

Click here to Enter 2024 HSVFest Nationals

#### Sunday Presentation Dinner Menu

The cost of your Sunday Presentation Dinner is included in your 2024 HSVFest Nationals entry price. Sunday dinner will be an appetiser followed by a selection of main meals and deserts which you will need to select with each person's entry that you submit. The choices will be those below.

Gluten Free meals are marked "GF", if you are coeliac and require your meal cooked separately, there will be an option to select this when your online entry is being completed.

Adult Mains Beer Battered Flathead tails Chicken Parmigana Crackling Roast Pork GF Mixed Roast GF Pocketed Chicken Breast with sundried tomato and cream cheese GF Pork Steaks in a honey mustard sauce GF Roast Beef GF Vegetarian Lasagne Adult Deserts Apple crumble with custard and ice cream Chocolate brownie with cream and chocolate sauce Pavlova with cream and fruit Sticky date pudding with cream

<u>Kids Mains</u> Battered Fish with chips and salad Chicken nuggets with chips and salad Pasta Bolognaise Snags with chips and salad

Kids Desert Ice cream with topping

## Sunday Motorsport Participants

Please note if you are participating in the Motorsport fun on Sunday that <u>you will need to have a Motorsport</u> <u>Australia Licence</u>. If you don't have a Motorsport Australia Licence you can download a one day Motorsport Australia Introductory Licence form by clicking on the button below. Then fill it out and bring it to the Event Check-in where it will be collected and an Introductory 1 Day Temporary Licence number issued. Cost is only \$25 and will be charged to your credit card by Motorsport Australia after the event.

Please also note that our Motorsport Australia Permit limits the maximum number of entries that can be accepted for the Motorsport Day. Motorsport entries will be accepted in order of receipt, however priority will be given to those who have also entered the HSVFest Nationals Shannons Show. Motorsport entrants who have entered after the limit has been reached will have their entry fee refunded, less \$5.00 for lunch which will still be provided.

Motorsport event entry is "paperless" so if you plan to enter the Motorsport Day, please click on each of the below buttons to download a copy of each and read them as you will be asked during your online entry to declare that you have read both these documents:

- 1. <u>Supplementary Regulations.</u> These contain all the information that you need for this day.
- 2. Motorsport Australia Disclaimer. This needs to be read prior to entry.

3. <u>Drivers Briefing Notes</u>. As there will be no physical drivers briefing on the day, these need to be read prior to competing.

All drivers must have a current Motorsport Australia competitors license. If you do not have one, you will need to purchase a One Day license from Motorsport Australia. If you require a One Day license, please download the form below, print it off, fill it out and bring it with you on the Motorsport day. Remember, if you don't have a current Motorsport Australia license, you will not be permitted to compete. Each driver will have their Motorsport Australia license checked before the event starts and will be issued with a right hand wrist band.

#### One Day Motorsport Australia Licence Form

Passengers who have completed and submitted a Passenger Ride Entry Form will be permitted to ride with the driver subject to the Passenger Ride conditions. These passengers will be issued with a left hand wrist band. If you want to be a passenger, please download the form below, print it off, fill it out and bring it with you on the Motorsport day.

#### Passenger Ride Entry Form

All drivers and passengers will need to show their wrist bands at the starting line of each event to be permitted to proceed.

#### **Choosing Your Selections**

When choosing your selections, please indicate the selections <u>for one person at a time</u> and then add that person's selections to Your Cart. Continue adding each person's selections to Your Cart. You will be shown a progressive total \$ amount at the bottom of the selections page.

Please make sure all the events & meals that you order show up in your Cart. If you are missing any or want to make any changes, at any time before you process your payment, you can clear the item from your Cart (click on a little red "X" next to the order) and go back to the order page, add that item or make any changes and then add your order to your Cart again.

When finished, click on "Proceed to Checkout" to finalise the transaction. You will then be shown all your Billing Account details as well as your order details. You can then process the complete transaction, including multiple individual entries in just one single payment.

## 5. Pay for Your Selections Online

At the bottom of that web page, check the "I've read and accept the terms & conditions" box and then "Proceed to Payment" where you can pay by Visa, MasterCard or PayPal.

You will be emailed a detailed confirmation listing all of your selections. We recommend that you print out a copy as your proof of purchase an entry.

## **HSVFest Nationals Organising Team**

James Weber (ACT) E: <u>luvhsv@hotmail.com</u>

Joe Rapinett (ACT) E: joerapinett@outlook.com

Pete Eastwood (ACT) E: gosickr8@gmail.com

Ian Williams (NSW) E: <u>hsvfest@hsvclubnsw.com</u>

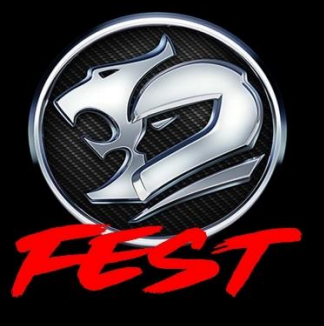

© 2023 HSV Owners Club of NSW (Inc HDT) Inc